# Florida SHOTS™ CONSEJOS PARA CUENTAS DE ACCESO COMPLETO

Información de Contacto

www.flshots.com

Asistencia técnica gratis: 877-888-SHOT (7468) De lunes a viernes, de 8 A.M. a 5 P.M. Hora del Este

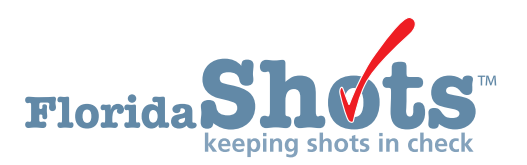

Índice Rápido

| INICIAR SESIÓN                                                | 1  |
|---------------------------------------------------------------|----|
| RESTABLECER LA CONTRASEÑA                                     | 2  |
| DESBLOQUEA Y RESTABLECER USUARIOS (ADMINISTRADORES SOLAMENTE) | 4  |
| AÑADIR Y INACTIVAR PERSONAL (administradores solamente)       | 5  |
| DESBLOQUEAR REGISTRO DEL PACIENTE                             | 8  |
| FUNCIONES DISPONIBLES EN EL MENÚ PRINCIPAL                    | 10 |
| INGRESAR VACUNAS                                              | 11 |
| FORMULARIO DH 680                                             | 15 |

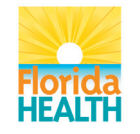

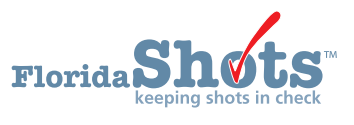

### 1. INICIAR

#### Pantalla de Inicio de Sesión

- URL: https://www.flshots.com/flshots/signin.csp
- Para obtener acceso rápido, añada este URL a sus "Favoritos".
- Las contraseñas deben ser ingresadas como fueron creadas.

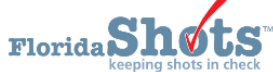

 Bajo su información de inicio de sesión verá los "Anuncios Actuales" (Current Announcement) de Florida SHOTS. Es importante que lea estos anuncios para que esté al tanto de las actualizaciones de Florida SHOTS y de los sistemas.

| Florida SHOTS Login |                         |                           |
|---------------------|-------------------------|---------------------------|
|                     | Organization Login ID * |                           |
|                     | User Name *             |                           |
|                     | Password *              | Login                     |
|                     | Browser Requirements    | Need Password Assistance? |

#### Cómo Iniciar Sesión

- ID de inicio de sesión de la organización (OLI): El OLI es un identificador único asignado a su organización por el Departamento de Salud de la Florida (DOH). El OLI no distingue entre mayúsculas y minúsculas.
- Nombre de Usuario: El nombre de usuario es un identificador único que informa al sistema sobre la identidad del usuario dentro de la organización. DOH asigna el nombre de usuario del Administrador de la Organización Local y luego el administrados puede agregar usuarios adicionales. (Florida SHOTS creará automáticamente estos nombres de usuarios, o el Administrador de la Organización Local puede crear uno.) El nombre de usuario no distingue entre mayúsculas y minúsculas.
- **Contraseña:** Cuando su cuenta está activada, DOH o su Administrador de la Organización Local le proporcionará una contraseña para ingresar al sistema.

- Por razones de seguridad, usted deberá cambiar esta contraseña después de su primer inicio de sesión.
- La contraseña si distingue entre mayúsculas y minúsculas, deben tener al menos siete caracteres y debe mantenerse confidencial. Se deben cambiar una vez cada 90 días.
- Si su contraseña no funciona después de haber intentado ingresar dos veces, utilice la función "¿Necesita ayuda con la contraseña?" (Need Password Assistance?) para restablecerla.

Después de tres intentos de inicio de sesión fallidos, la cuenta se bloqueará y un administrador tendrá que desbloquearla. El administrador local podrá desbloquear las cuentas individuales del personal que ha agregado a la cuenta de su organización. Sin embargo, si el administrador local de la cuenta está bloqueado, esa persona tendrá que restablecer su contraseña o llamar al servicio técnico de asistencia (help desk) de Florida SHOTS para desbloquear su cuenta.

### 2. RESTABLECER CONTRASEÑAS

#### Establecer Preguntas de Seguridad

Florida SHOTS le permite restablecer su contraseña al responder las preguntas de seguridad seleccionadas por el usuario. Si no ha seleccionado preguntas y respuestas de seguridad, se le pedirá que lo haga cuando inicie sesión en el sistema. Para cambiar estas preguntas y respuestas más adelante, seleccione el enlace **"Modificación de Preguntas de Seguridad" (Security Question Edit)** en el menú **"Administración" (Administration).** 

| Submit                                      | Security Question              | Edit                                                                                |             |
|---------------------------------------------|--------------------------------|-------------------------------------------------------------------------------------|-------------|
| User: KEENAN FARRAR                         |                                |                                                                                     |             |
| Task List                                   | Username:                      | FARRARKX                                                                            |             |
| Patients                                    | Current Password:*             |                                                                                     |             |
| Reminder Recall                             | Security succeives #4.*        | What is your city of birth?                                                         |             |
| System Transactions                         | Security question #1:          | What is your favorite pet's name?                                                   |             |
| Vaccine Inventory                           |                                | What is your mother's maiden name?<br>What was the last high school you attended?   |             |
| Assess Imm Levels                           |                                | What was the make of your first car?                                                |             |
| Reports                                     | Answer:*                       | ••••                                                                                | Show answer |
| Administration                              |                                |                                                                                     |             |
| Change Password                             | Security question #2:*         | What is your city of birth?<br>What is your favorite pet's name?                    |             |
| Security Question Edit<br>Organization Edit |                                | What is your mother's maiden name?                                                  |             |
| Personnel List                              |                                | What was the last high school you attended?<br>What was the make of your first car? |             |
| Customer Support                            | Answer:*                       |                                                                                     |             |
| VEC Re-enroll                               | Allswei.                       |                                                                                     |             |
| Meaningful Use                              |                                |                                                                                     |             |
| <u>Meaningrui Ose</u>                       | * Asterisk indicates a require | ed field                                                                            |             |
| <u>Sign out</u>                             | Submit                         |                                                                                     | Cancel      |

Una vez que las preguntas y respuestas están en el archivo, si olvida su contraseña, haga clic en el enlace "¿Necesita ayuda con la contraseña?" (Need Password Assistance?) en la pantalla de inicio de sesión.

| Florida SHOTS Login |                                                |
|---------------------|------------------------------------------------|
|                     | Organization Login ID *                        |
|                     | User Name *                                    |
|                     | Password * Login                               |
|                     | Browser Requirements Need Password Assistance? |

## 2. RESTABLECER CONTRASEÑAS (cont.)

#### Indicadores de Seguridad

Se le pedirá que ingrese el ID de Inicio de Sesión de su Organización, el Nombre de Usuario y que conteste sus preguntas de seguridad. Si contesta las preguntas correctamente, se le permitirá restablecer su contraseña. Si después de tres intentos las preguntas no se contestan correctamente, su cuenta se bloqueará y el administrador local de la cuenta o el servicio técnico de ayuda de Florida SHOTS tendrá que desbloquear la cuenta.

| Florida Shots<br>keeping shots in check                     | 1-2-5                                          |
|-------------------------------------------------------------|------------------------------------------------|
| Forgot Your Password?                                       |                                                |
| To reset your password enter your organiz                   | ation's login id and and your user name.       |
| When you click the Submit button your see                   | curity questions will be displayed.            |
| If you provide the correct answers to the s a new password. | ecurity questions you will be allowed to enter |
| Organization LoginID *                                      | I                                              |
| User Name: *                                                |                                                |
|                                                             |                                                |
| Submit                                                      | Back                                           |
| Copyright ©20                                               | 03 State of Florida                            |

### 3. DESBLOQUEAR Y RESTABLECER USUARIOS (ADMINISTRADORES SOLAMENTE)

The Form 680 will appear. To complete the certification, scroll to the bottom of the screen where you can choose one of two options:

- "Certify (e-sign) & Print"
- "Certify (e-sign) Only"

When one of the two buttons has been selected the completed Form 680 will appear. The certified form will show the embedded authorized signature as well as a unique electronic certification number and the Florida SHOTS logo. A certified 680 form is not valid without this special number and logo.

#### **Setting Preferences to Produce Certified 680s**

Your local account administrator must select "**Personnel List**" under "**Administration**" in the left menu. On the "**Personnel Maintenance**" screen:

De vez en cuando, se pueden bloquear las cuentas de usuarios o las contraseñas pueden caducar. Las cuentas pueden bloquearse después de que se ingrese tres veces una información de inicio de sesión no válida, o si el usuario no ha cambiado su contraseña en más de 90 días. Los administradores pueden desbloquear estas cuentas mediante la pantalla **"Mantenimiento de Personal" (Personnel Maintenance**) del usuario afectado. Para ingresar a la pantalla de mantenimiento de un usuario en particular, simplemente haga clic en la fila que tenga el nombre del usuario en la pantalla **"Lista de Personal" (Personnel List)**, que se encuentra en el submenú de **"Administración" (Administration)**. Si un usuario está bloqueado, la casilla **"Cuenta Bloqueada" (Account Locked)** estará marcada y para poder realizar el mantenimiento, esta casilla no debe estar marcada.

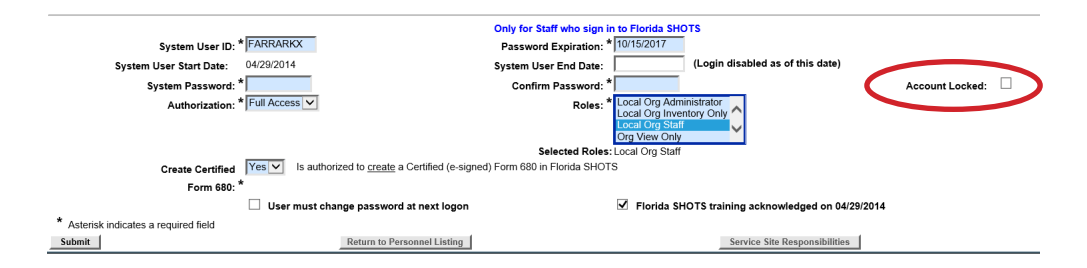

Se puede restablecer la contraseña de un usuario en cualquier momento ingresando y confirmando una nueva contraseña. Al cambiar una contraseña se renovará automáticamente la fecha de vencimiento de un usuario por otros 90 días. Después de realizar cualquier cambio, el administrador debe hacer clic en el botón **"Enviar" (Submit)** para guardar la nueva información. Entonces el administrador podrá comprobar que los cambios se han realizado verificando nuevamente la **"Lista de Personal" (Personnel List)**.

Si una contraseña a estado expirada por más de 60 días, el sistema cambiará automáticamente el estado del usuario a inactivo. Para reactivar al usuario, vaya a **"Lista de Personal" (Personnel List)** y marque la casilla **"Inactivo" (Inactive)** y haga clic en **"Mostrar" (Display)**. Haga clic en el registro de personal y quite la fecha de finalización para el usuario que está reactivando y asigne una nueva contraseña. Seleccione la casilla que se encuentra en la parte de abajo izquierda de la pantalla, que indica que el **"Usuario debe cambiar la contraseña cuando inicie sesión"**, así el usuario puede seleccionar su propia contraseña la próxima vez que ingrese a Florida SHOTS.

Si no sabe quién es el Administrador de su Organización Local , haga clic en **"Servicio al Cliente" (Customer Support)** en el menú y busque el enlace **"Contactos" (Contacts)**. Esto les proporciona a los usuarios el Administrador de la organización local, así como también la información de contacto para el equipo de Florida SHOTS.

### 4. AÑADIR Y INACTIVAR PERSONAL (ADMINISTRADORES SOLAMENTE)

#### Modificar Información de Contacto

Los Administradores Locales de las Organizaciones pueden modificar la información en la página "Mantenimiento de las Organizaciones Inscritas" (Enrolled Organization Maintenance) al seleccionar "Configuración de Organización" (Organization Edit), bajo "Administración" (Administration) en el menú de la barra lateral. Si alguna otra información está incorrecta, favor enviar un correo electrónico al servicio técnico de asistencia (help desk) de Florida SHOTS (flshots@flhealth.gov).

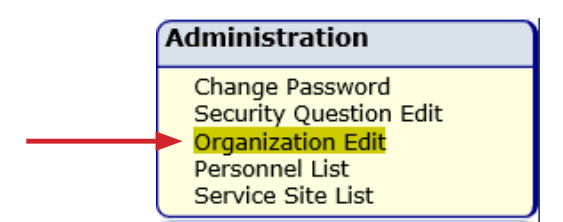

#### Añadir Nuevos Usuarios

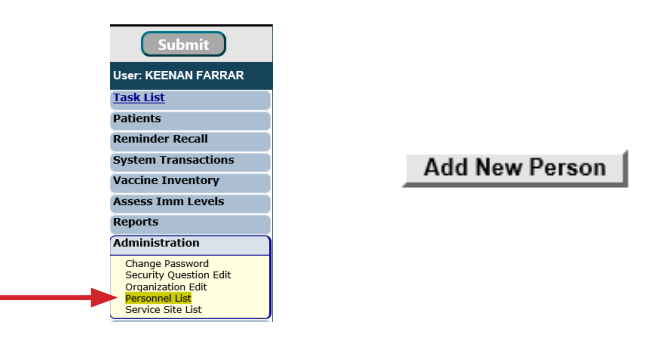

El botón para **"Añadir a una Nueva Persona" (Add New Person)** dentro de la pantalla de **"Lista de Personal" (Personnel List)** lleva a los administradores a la pantalla de **"Mantenimiento de Personal" (Personnel Maintenance)** para crear un nuevo usuario. Ahí, los administradores pueden ingresar la información importante respecto al nuevo usuario que será agregado. El administrador del sistema debe tener la fecha de inicio del usuario antes de ingresarlo al sistema. Las fechas de finalización no son necesarias, pero deben ser agregadas una vez que el usuario sale o ya no necesita acceso a Florida SHOTS. El Sistema solo aceptará una fecha de finalización igual o menor a la fecha de expiración de la contraseña.

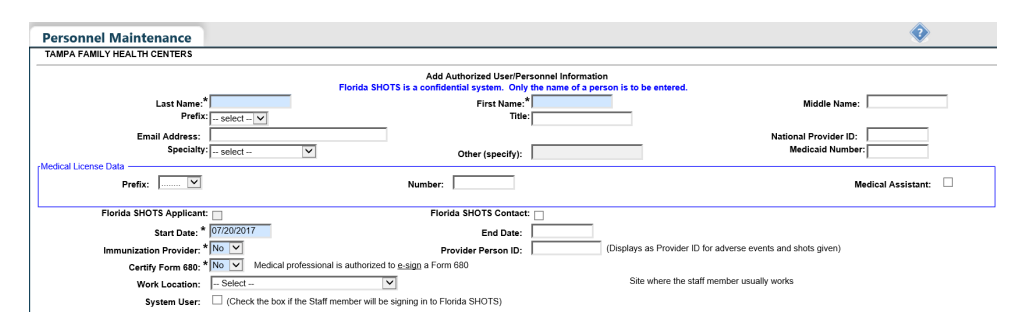

### 4. AÑADIR Y INACTIVAR PERSONAL (cont.)

#### Añadir Nuevos Usuarios (cont.)

Los usuarios que vacunan a los pacientes deben tener un "Sí" (Yes) en la casilla "Proveedor de inmunización" (Immunization Provider). Los usuarios que no proporcionen inmunizaciones deben tener un "No". Cualquier usuario que pueda, por la leyes de Florida, legalmente firmar en el Formulario DH 680 debe tener un "Sí" en la casilla de "Certificación de Formulario 680" (Certify Form 680) y completar la Información de Licencia Médica (Medical License Data). Los usuarios que no pueden firmar el Formulario 680 deben tener un "No" en esa casilla. Para poder determinar quién puede certificar el Formulario DH680, consulte las "Preguntas Frecuentes de DH680" (DH680 FAQs) en la sección de "Guías de Entrenamiento" en fishotsusers.com. La "Identificación del proveedor" (Provider Person ID) es generada por el sistema solo para los proveedores de inmunización. Este es un identificador único que no se puede cambiar una vez enviado. La casilla "Usuario del sistema" (System User) solo debe ser marcada para usuarios que necesiten acceso a Florida SHOTS. Si la casilla se deja sin marcar, el usuario no podrá iniciar sesión en Florida SHOTS, pero aparecerá en la lista de proveedores de inmunización de su organización.

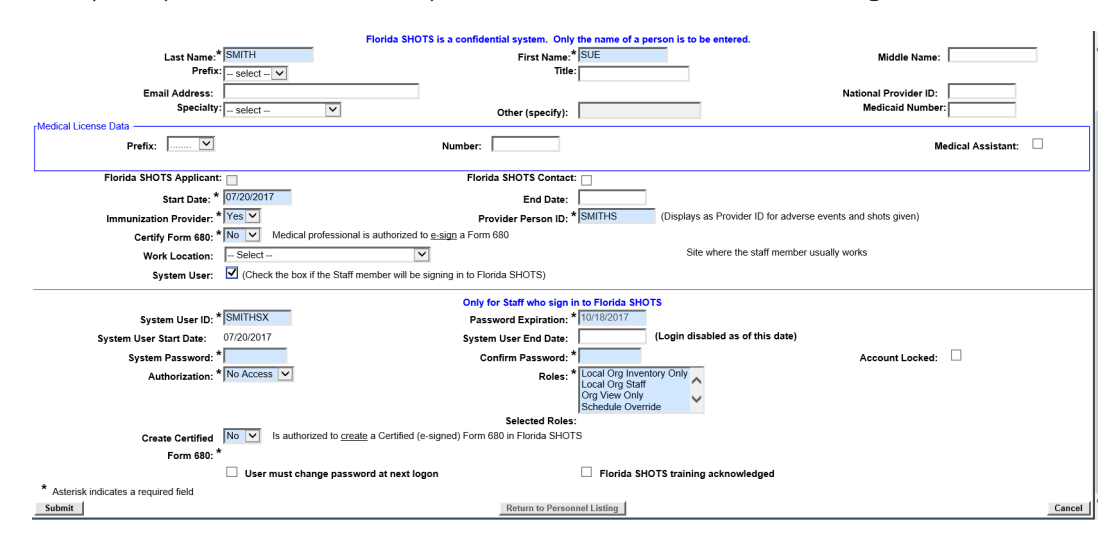

### 4. AÑADIR Y INACTIVAR PERSONAL (cont.)

#### Añadir Nuevos Usuarios (cont.)

Los usuarios que vayan a necesitar acceso a Florida SHOTS deben tener la siguiente información incluida en su cuenta de usuario: la **"Identificación de Usuario" (System User ID)** es generada por el sistema, pero puede ser modificada por el administrador. El sistema también genera la **"Expiración de la Contraseña" (Password Expiration)** cada vez que se crea una nueva contraseña. Inicialmente el administrador o técnico de asistencia de Florida SHOTS debe establecer la **"Contraseña del Sistema" (System Password)**. La contraseña deberá volver ser ingresada en la casilla de **"Confirmar Contraseña" (Confirm Password)**. La **"Autorización" (Authorization)** debe establecerse en **"Acceso Completo" (Full Access)** para que el usuario pueda tener acceso a Florida SHOTS. La opción de **"Función" (Roles)** será determinada por el administrador, pero la mayoría de los usuarios están configurados como **"Equipo de la Organización Local" (Local Org Staff)**. Los usuarios que están autorizados a crear (Nota: Esto es diferente a "Certificar") un Formulario 680 certificado, deben seleccionar **"Si"** en la casilla para **"Crear un Formulario 680 Certificado" (Create Certified Form 680)**. Si el usuario no está autorizado, deje esta casilla marcada como **"No"**.

Cuando un nuevo usuario ingrese a Florida SHOTS, ellos verán una tarea (task) en la **"Lista de Tareas del Usuario" (User Task List)** para que confirmen el entrenamiento. De ahí, podrán obtener acceso a la página de entrenamiento y recursos dentro de Florida SHOTS y marcar la casilla para confirmar el entrenamiento. Los administradores también pueden marcar la casilla al lado de la confirmación del entrenamiento de Florida SHOTS dentro del registro del personal.

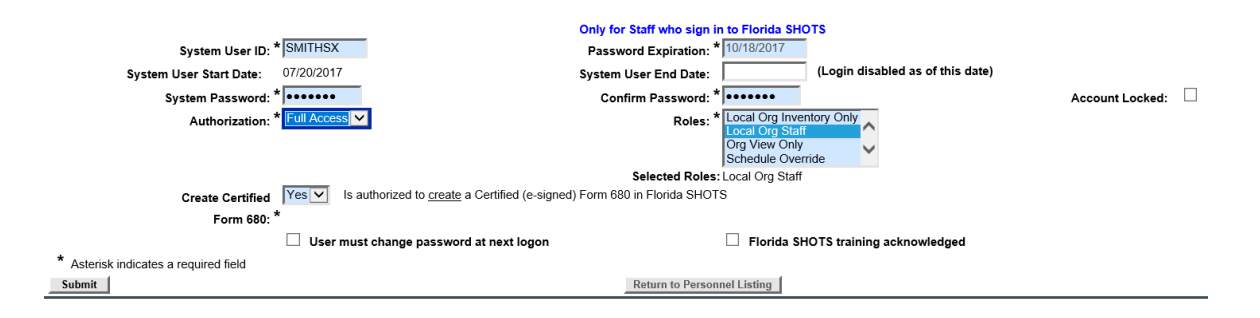

Haga clic en **"Enviar" (Submit)** para guardar la información. Usuarios de organizaciones que participan en el Programa de Vaccines for Children (VFC) y han sido designados como el afiliado de VFC, el coordinador principal de VFC o el coordinador de respaldo pueden asignar al registro de personal seleccionado varias responsabilidades (acceso al inventario, pedido de vacunas, registros de temperaturas) haciendo clic en el botón de **"Responsabilidades del Sitio de Servicio" (Service Site Responsibilities).** 

### 5. DESBLOQUEAR REGISTRO DEL PACIENTE

Los Administradores Locales de la Organizacion pueden desbloquear registros de pacientes que han sido bloqueados por un usuario dentro de su organización. Para hacerlo, haga clic en **"Clear Patient Token"** debajo de **"Patients"** en el menú de la barra lateral.

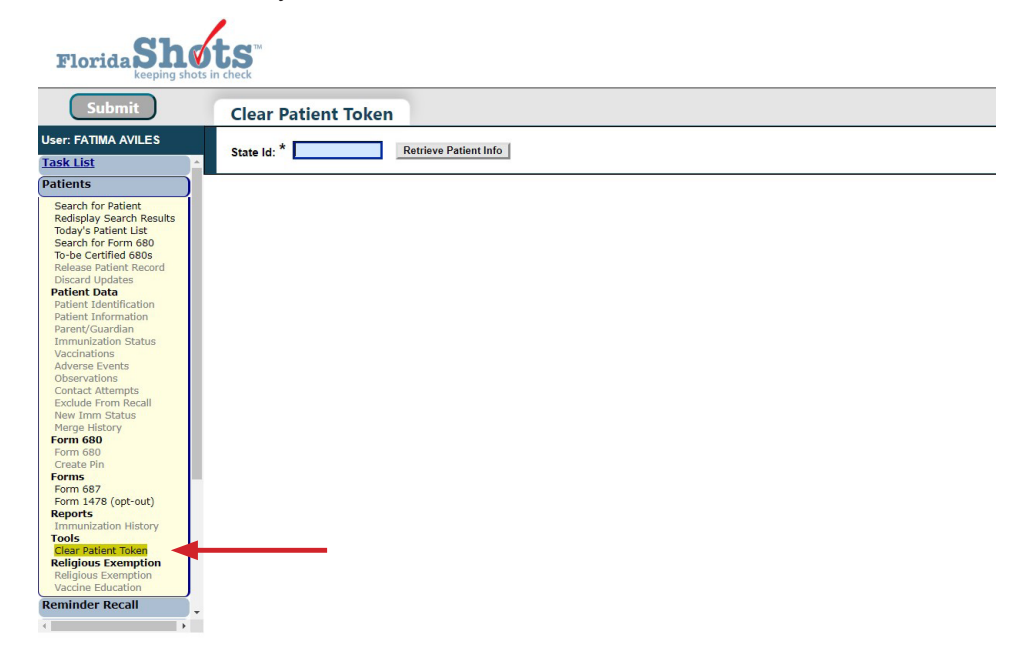

Ingrese el número de identificación del registro del paciente de Florida SHOTS y haga clic en "Retrieve Patient Info"

| Submit                   | Clear Patient Token                              |  |
|--------------------------|--------------------------------------------------|--|
| Jser: FATIMA AVILES      | State Lt. * 0001111/82/                          |  |
| ask List                 | State Id: 0001111004 Redieve Fadent lino         |  |
| atients                  | Patient Information                              |  |
|                          |                                                  |  |
| Search for Patient       | Last Name: SMITH                                 |  |
| Redisplay Search Results | First Name: JAIDEN                               |  |
| Fourth for Form 680      | Date of Birth: 10/18/2002                        |  |
| To-be Certified 680s     | Sev: MALE                                        |  |
| Release Patient Record   |                                                  |  |
| Discard Updates          | Address 1: 2010 SUNSET BLVD                      |  |
| Patient Data             | City: WPB                                        |  |
| Patient Identification   | Zip Code: 33401                                  |  |
| Patient Information      | CIP: BEACH PEDIATRICS                            |  |
| Parent/Guardian          |                                                  |  |
| Immunization Status      |                                                  |  |
| Adverse Events           | Lock Holder                                      |  |
| Observations             |                                                  |  |
| Contact Attempts         | Organization Name: BEACH PEDIATRICS              |  |
| Exclude From Recall      | Person Name: SMITH, MAGGIE                       |  |
| New Imm Status           | Org Phone: (561)509-5009                         |  |
| Merge History            | Contact Phone: (999)999-9999                     |  |
| Form 680                 | Token Set: 07/31/2019 15:33:58                   |  |
| Create Rip               |                                                  |  |
| Forms                    | Expires: 07/31/2019 16:33:58 Force Token Release |  |
| Form 687                 |                                                  |  |
| Form 1478 (opt-out)      |                                                  |  |
| Reports                  |                                                  |  |
| Immunization History     |                                                  |  |
| Tools                    |                                                  |  |
| Clear Patient Token      |                                                  |  |
| Religious Exemption      |                                                  |  |
| Religious Exemption      |                                                  |  |

### 5. DESBLOQUEAR REGISTRO DEL PACIENTE (cont.)

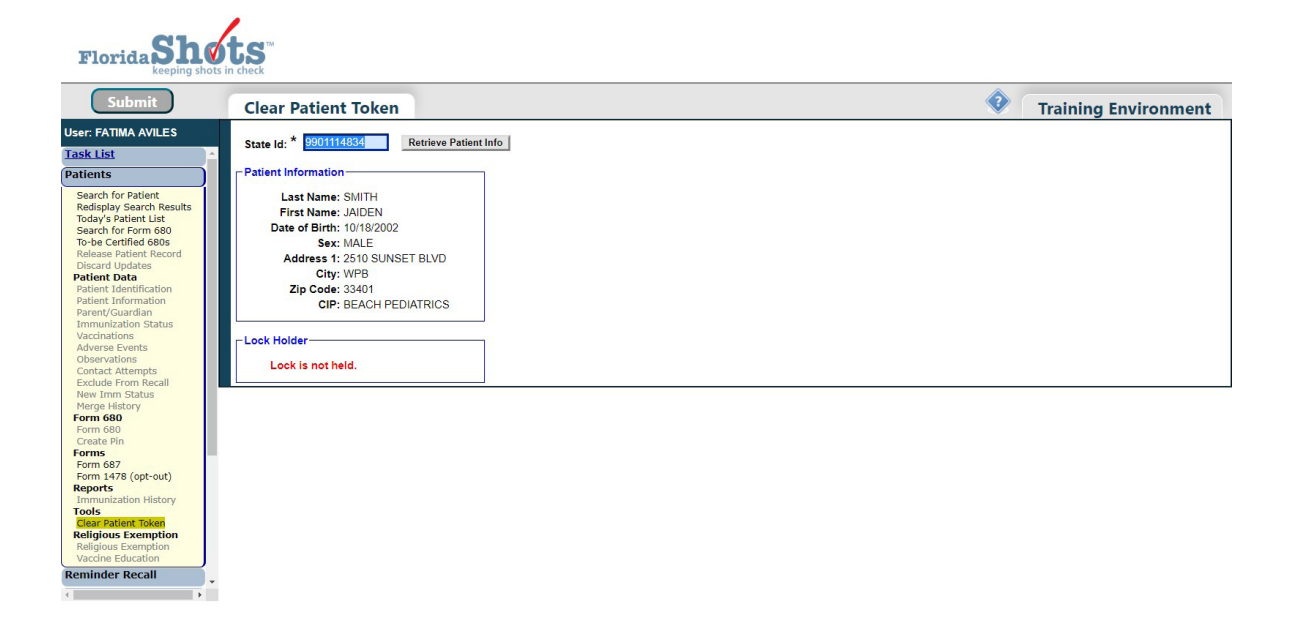

### 6. FUNCIONES DISPONIBLES EN EL MENÚ PRINCIPAL

Utilice el menú de la parte de la izquierda de la pantalla para realizar varias funciones incluyendo el poder ingresar a los registros del paciente, recordatorios transacciones del Sistema, Inventario, manejo de múltiples reportes, administración de su cuenta y ayuda al cliente.

#### **Opciones de Menú**

- Enviar (Submit): IMPORTANTE— Este botón hace que toda la información sea almacenada permanentemente en el servidor central. Esté botón se activa (amarillo) una vez se realizan cambios al registro, y una vez se haya ingresado toda la información requerida, le permite al usuario guardar la data en cualquier momento durante la inscripción del paciente o en el proceso de actualización.
- Lista de Tareas (Task list): Se publicará aquí la información que necesita su atención respecto a su organización. Si hay elementos en su lista de tareas, se le notificará al iniciar sesión en Florida SHOTS.
- **Pacientes (Patients):** Buscar, completar o actualizar la información del paciente (por ejemplo, datos demográficos, vacunas, etc.), generar formularios y reportes. Cuando termine recuerde publicar el registro del paciente.
- **Recordatorio (Reminder Recall):** Generar informes y crear etiquetas para los pacientes que necesitan o están por necesitar vacunas dentro de los intervalos de fechas especificadas.
- **System Transactions:** Subir los informes de registros de su organización y ver las estadísticas de transacciones para asegurar la calidad de data.
- Inventario de vacunas (Vaccine Inventory): Los proveedores VFC podrían ver los registros de temperaturas, ordenar vacunas mediante VFC y hacer cambios al inventario.
- Evaluar los niveles de inmunidad (Assess Imm Levels): Genera informes utilizados para evaluar los niveles de cobertura de vacunación para su organización.
- Informes (Reports): Crear, ver, imprimir y descargar varios informes útiles, incluyendo la Utilización de la Vacuna, el Inventario Físico y las Estadísticas de Vacunación
- Administración (Administration): Actualice manualmente su contraseña o las preguntas y respuestas de seguridad, vea los detalles de la organización, y para los usuarios con derechos administrativos, agregue usuarios dentro de su establecimiento, desbloquee contraseñas, administre las cuentas de usuario y actualice la información limitada sobre su organización.
- Servicio al cliente (Customer Support): Obtenga acceso a enlaces de anuncios, contactos, proporcione comentarios, vea la guía del usuario, y tenga acceso a entrenamientos por Internet.
  - **NOTA:** Cada pantalla tiene un enlace de "Texto de Ayuda" (Help Text). Hágale clic en "?" para "Mostrar" (Show) u "Ocultar" (Hide) la información útil sobre esa página.

### 7. INGRESAR VACUNAS

Una vez que el paciente está en Florida SHOTS, puede añadir vacunas a su expediente. Haga clic en el enlace **"Vacunas" (Vaccinations)** que se encuentra en el menú de la izquierda. Escoja una de las dos opciones para añadir las vacunas **"Añadir un Registro de Vacunas" (Add a Vaccination Record)** o **"Añadir un Registro Histórico de Vacunas" (Add Historical Vaccination Records).** 

| Submit                                                                | Vaccina    | ation List      |               |                   |                       |                          |                                  | •                             | Trai    |
|-----------------------------------------------------------------------|------------|-----------------|---------------|-------------------|-----------------------|--------------------------|----------------------------------|-------------------------------|---------|
| User: FATIMA AVILES                                                   | Sort by:   | Antigen Vaccine | 🔍 Date Gi     | ven               |                       |                          |                                  |                               |         |
| Task List                                                             | Antigen    | Vaccine<br>Type | Date<br>Given | Dose/<br>Interval | Age Yr-Mo/<br>in Days | Total Mos/<br>Adv Event? | Provider/Person                  | Source                        | Delete? |
| Search for Patient                                                    | DIPHTHERIA | DTAP            | 02/22/2003    | 1                 | 0-4                   | 4<br>N                   |                                  | COMPRENHENSIVE MEDICAL ACCESS |         |
| Redisplay Search Results<br>Today's Patient List                      | DIPHTHERIA | DTAP            | 05/02/2003    | 2<br>69           | 0-6                   | 6<br>N                   |                                  | COMPRENHENSIVE MEDICAL ACCESS |         |
| Search for Form 680<br>To-be Certified 680s<br>Release Patient Record | DIPHTHERIA | DTAP            | 01/21/2004    | 3<br>264          | 1-3<br>460            | 15<br>N                  |                                  | COMPRENHENSIVE MEDICAL ACCESS |         |
| Discard Updates<br>Patient Data                                       | DIPHTHERIA | DTAP            | 06/06/2008    | 4<br>1598         | 5-7<br>2058           | 67<br>N                  |                                  | COMPRENHENSIVE MEDICAL ACCESS |         |
| Patient Identification<br>Patient Information                         | DIPHTHERIA | A TDAP          | 07/23/2019    | 5<br>4064         | 16-9<br>6122          | 201<br>N                 | BEACH PEDIATRICS<br>ANDERSON REI | BEACH PEDIATRICS              |         |
| Immunization Status<br>Vaccinations                                   | FLU        | FLU-MIST        | 01/15/2015    | 1<br>0            | 12-2<br>4472          | 146<br>N                 |                                  | BEACH PEDIATRICS              |         |
| Adverse Events<br>Observations                                        | HEP A      | HEP A           | 04/08/2014    | 1<br>0            | 11-5<br>4190          | 137<br>N                 |                                  | COMPRENHENSIVE MEDICAL ACCESS |         |
| Contact Attempts<br>Exclude From Recall                               | HEP A      | HEP A           | 10/31/2014    | 2<br>206          | 12-0<br>4396          | 144<br>N                 | BEACH PEDIATRICS                 | BEACH PEDIATRICS              |         |
| New Imm Status<br>Merge History                                       | HEP B      | HEP B           | 11/04/2002    | 1<br>0            | 0-0<br>17             | 0<br>N                   |                                  | COMPRENHENSIVE MEDICAL ACCESS |         |
| Form 680<br>Create Pin                                                | HEP B      | HEP B PED       | 06/01/2015    | 2<br>4592         | 12-7<br>4609          | 151<br>N                 |                                  | BEACH PEDIATRICS              |         |
| Forms<br>Form 687                                                     | HEP B      | HEP B PED       | 07/01/2015    | 3<br>30           | 12-8<br>4639          | 152<br>N                 | BEACH PEDIATRICS<br>ANDERSON REI | BEACH PEDIATRICS              |         |
| Reports                                                               | HEP B      | HEP B PED       | 08/30/2015    | 4<br>60           | 12-10<br>4699         | 154<br>N                 |                                  | BEACH PEDIATRICS              |         |
| Tools<br>Clear Patient Token                                          | HIB        | HIB HBOC        | 02/22/2003    | 1<br>0            | 0-4<br>127            | 4<br>N                   |                                  | COMPRENHENSIVE MEDICAL ACCESS |         |
| Religious Exemption<br>Religious Exemption                            | HIB        | HIB HBOC        | 05/02/2003    | 2<br>69           | 0-6<br>196            | 6<br>N                   |                                  | COMPRENHENSIVE MEDICAL ACCESS |         |
| Vaccine Education Reminder Recall                                     | HIB        | HIB HBOC        | 01/21/2004    | 3<br>264          | 1-3<br>460            | 15<br>N                  |                                  | COMPRENHENSIVE MEDICAL ACCESS |         |
| < F                                                                   | HPV        | HPV9            | 09/19/2017    | 1                 | 14-11                 | 179                      |                                  | BEACH PEDIATRICS              |         |

#### **Opción 1: "Añadir un Registro de Vacunas"**

#### (Requerido para todos los participantes de VFC)

Todas las vacunas administradas por VFC deben ser registradas en Florida SHOTS. Para cumplir con los requerimientos de VFC, llene toda la información requerida en la página **"Añadir un Registro de Vacunas" (Add Vaccination Record).** Seguir este método para ingresar información VFC, le permitirá manejar sus registro de vacunas y su inventario de VFC.

Seleccione **"Añadir un Registro de Vacunas" (Add Vaccination Record)**. El sistema mostrará la pantalla de **"Añadir un Registro de Vacunas" (Add Vaccination Record)** el cual contiene listas desplegables que tienen toda la información de vacunas necesaria. Para ver la selección, solamente haga clic en la flecha hacia abajo que se encuentra al lado de cada casilla.

| Add Vaccination Record                                                                                         |                                                                                                    |                                   | •      |
|----------------------------------------------------------------------------------------------------|----------------------------------------------------------------------------------------------------|-----------------------------------|--------|
| Vaccine Type: * TDAP<br>Injection Site:                                                                        | Vacche Type Information                                                                                                    | Date Given: *<br>Injection Route: | ×<br>▼ |
| r unong rogum.                                                                                                 | Vaccine Information Statements<br><u>CDC Vaccine Information Statements (VIS)</u><br>VIS Reclipient:<br>* <u>Select - Select - Select</u> | Type: VIS Data:<br>TD/TDAP *      |        |
| Manufacturer: Select<br>Lot Number:                                                                            | └────────────────────────────────────                                                                                                    | Expiration Date:                  |        |
| Special Conditions: 0      Select the item(s), if any, that are applicable to this vaccination,         Select |                                                                                                    |                                   |        |
| * Asterisk indicates a required field                                                                          |                                                                                                    |                                   |        |
| Next                                                                                                    | Return to Vaccination List                                                                                                    |                                   | Cancel |

- Tipo de Vacuna (Vaccination Type): Ingrese el tipo de vacuna que recibió el paciente.
- Fecha de Administración (Date Given): Ingrese la fecha en que se administró la vacuna, o si fue hoy, ingrese "T" y la fecha actual aparecerá automáticamente.
- Fecha de VIS (VIS Date): Ingrese la fecha de la Declaración de Información sobre Vacunas (Vaccine Information Statement, VIS) proporcionada para esta vacuna. Algunas combinaciones de vacunas pueden requerir varias fechas de publicación. Si solamente existe una declaración para la combinación de vacunas, verá el botón "Otras Opciones VIS" (Other VIS Options) donde podrá usar las declaraciones separadas o la nueva declaración combinada. Para ver información actual e histórica de VIS, haga clic en el enlace "Declaración de Información sobre la Vacuna del CDC" [CDC Vaccine Information Statements (VIS)], que se encuentra sobre "Receptor VIS" o visite http://www.cdc.gov/vaccines/hcp/vis/index.html.
- **Receptor VIS (VIS Recipient):** Seleccione a la persona que recibirá la declaración VIS para este paciente. Los nombres de la madre, el padre, el tutor legal y del paciente estarán disponibles cuando se encuentre en el registro del paciente. Si selecciona "**Otro**" (**Other**) ingresará el nombre de la persona que recibe el formulario, así como la relación de esta persona con el paciente. Si la relación es madre, padre o tutor legal y el nombre ingresado es diferente al que ya está en el registro, el usuario tendrá la opción de remplazar la información actual con la información nueva. Esta información será incluida en el Formulario DH687, del Registro de Historial Clínico, (DH687, Clinic Record Card) junto con el hecho de si esta persona dio el consentimiento para tratamiento o no.
- Consentimiento para Tratamiento Proporcionado por el Receptor VIS (Consent for Treatment Given by VIS Recipient): Cuando se registra información VIS, este campo es activado y es requerido. Deje el valor por defecto de "Si" (Yes) si la persona recibiendo el VIS dio consentimiento para el tratamiento. Si la persona que está proporcionando el consentimiento no es la misma que la persona que recibió la declaración, se debe utilizar la póliza local de documentación de consentimiento para el tratamiento. Esta información será incluida en el Formulario DH 687 del Registro de Historial Clínico, (DH687, Clinic Record Card) junto con el nombre del Receptor VIS.
- Lugar de la Inyección (Injection Site): Este campo registra el lugar específico del cuerpo en donde ha sido administrada la vacuna.
- Vía de Inyección (Injection Route): Este campo registra el método utilizado para administrar la vacuna. Cuando se selecciona "Intranasal" u "Oral", no se requiere el "Sitio de Inyección" (Injection Site).
- Identificación del Proveedor de la Organización (Provider Org. ID): El nombre de la organización que administra la vacuna será, por defecto, su práctica. (Si está ingresando vacunas históricas que no fueron administradas por su práctica, debe seleccionar "Otro" (Other) del menú desplegable.
- Identificación de la persona administradora (Provider Person ID): Este es un campo obligatorio que identifica al proveedor de la inmunización que administró la vacuna en el establecimiento.

### 7. INGRESAR VACUNAS (cont.)

- Sitio de servicio de la vacuna (Imm Service Site): Si su organización tiene varios sitios de servicio, puede indicar qué sitio administró la vacuna. Si la vacuna que se está registrando es la más reciente y el sitio de servicio seleccionado es diferente al sitio de servicio en la página de "Información del Paciente" (Patient Information), se le dará la opción a los usuarios de actualizar o no actualizar el sitio de servicio del paciente.
- Programa de Financiamiento (Funding Program): Si su organización, o cualquiera de sus sitios, participa en una de las iniciativas de pedidos VFC, verá el menú del "Programa de Financiamiento" (Funding Program). Si está administrando la vacuna de uno de los Programas de Financiamiento de la lista, seleccione esa iniciativa del menú desplegable. Si está usando una vacuna adquirida de manera privada, deje esta casilla marcada como "-Seleccione-" (-Select-) y continúe registrando su vacuna.
- Elegibilidad para VFC (VFC Eligibility): Este campo solo será visible si tiene un número PIN VFC y una fecha de comienzo esté registrada para su organización por el equipo de Florida SHOTS y que se haya elegido ordenar mediante VFC del menú del "Programa de Fondos" (Funding Program). Especifique la elegibilidad del paciente para recibir vacunas VFC, como se aplique a esta vacuna.
- Fabricante, Número de Lote y Fecha de Expiración (Manufacturer, Lot Number & Expiration Date): Esta información es necesaria cuando la vacuna es VFC elegible y la fecha proporcionada es dentro de los últimos 30 días; de lo contrario, estos campos son opcionales. Si se selecciona el fabricante, se requiere el número de lote. La fecha de expiración sólo se puede introducir una vez que se ha seleccionado un fabricante.

Una vez que haya ingresado toda la información de la vacuna, quite la marca en la casilla **"Agregue otra vacuna después del botón "Siguiente" es seleccionando" (Add another vaccination record after "Next)** si no ha administrado ninguna otra vacuna, haga clic en **"Siguiente" (Next)** y regresará a la pantalla **"Lista de Vacunas" (Vaccination List)** donde deberá hacer clic en **"Enviar" (Submit).** 

### 7. INGRESAR VACUNAS (cont.)

#### **Opción 2: Agregar un Registro al Historial de Vacunación**

### (Recomendado al ingresar registros al historial para pacientes que han recibido vacunas de otros proveedores)

Le recomendamos que utilice la opción **"Agregar un Registro al Historial de Vacunación"** (Add Historical Vaccination Records) cuando esté ingresando vacunas para pacientes que han recibido vacunas de otros proveedores y esas vacunas no están en Florida SHOTS. La pantalla **"Vacunas del historial"** (Historical Shots) le permite ingresar simultáneamente varias vacunas. Seleccionar un tipo de vacuna y luego ingresar las fechas en las que se le administró ese tipo de vacuna. Además, puede seleccionar una fecha y luego ingresar todas las vacunas administradas en esa fecha.

| Historical She        | ots  |             |           |                |      |                |                 |                |   | •            |        |
|-----------------------|------|-------------|-----------|----------------|------|----------------|-----------------|----------------|---|--------------|--------|
| by Vaccine Type       |      | Date        | e Given 1 | Date Give      | en 2 | Date Given     | 3               | Date Given 4   |   | Date Given   | 5      |
| Select                | ×    |             |           |                |      |                |                 |                |   |              |        |
| Select                | ~    |             |           |                |      |                |                 |                |   |              |        |
| -Select               | ~    |             |           |                |      |                |                 |                |   |              |        |
| Select                | ~    |             |           |                |      |                |                 |                |   |              |        |
| Select                | ~    |             |           |                |      |                |                 |                |   |              |        |
| by Date Given         |      | Vaccine Typ | e 1       | Vaccine Type 2 |      | Vaccine Type 3 |                 | Vaccine Type 4 |   | Vaccine Type | 5      |
|                       |      | Select      | ~         | Select         | ~    | Select         | ~               | Select         | ~ | Select       | ×      |
|                       |      | Select      | ~         | Select         | V    | Select         | $\mathbf{\vee}$ | Select         | V | Select       | V      |
|                       |      | Select      | ~         | Select         | ~    | Select         | V               | Select         | V | Select       | Y      |
|                       |      | Select      | ~         | Select         | V    | Select         | $\mathbf{\vee}$ | Select         | V | Select       | V      |
|                       |      | Select      | ~         | Select         | ~    | Select         | V               | Select         | ~ | Select       | ~      |
| Vaccine Type Informat | ion_ |             |           |                |      |                |                 |                |   |              |        |
| Next                  |      |             |           |                |      |                |                 |                |   |              | Cancel |

Si hace clic en las casillas al lado de "Fecha de Administración" (Date Given), usted indica que la vacuna fue administrada por su organización. (No haga clic en esta casilla si su organización no administró esta vacuna en particular.) Una vez haya ingresado todas las vacunas para un paciente, o todos los campos hayan sido llenados haga clic en "Siguiente" (Next) y regresará a la pantalla "Lista de Vacunas" (Vaccination List) donde deberá hacer clic en "Enviar" (Submit) o "Nuevo estado de la Vacuna" (New Imm Status) para evaluar y guardar las vacunas.

Si su organización no aparece como Proveedor de vacunas actual (CIP) del paciente, se le preguntará si su organización debe convertirse en CIP mientras se graba el registro. Si su organización es, de hecho, se está convirtiendo en proveedor de vacunas de este paciente, haga clic en **"OK**". Si no desea ser el CIP, haga clic en **"Cancelar"**.

### 8. FORMULARIO DH 680

#### **Imprimir 680s**

Utilice la opción **"Formulario 680" (Form 680)** ubicado en el menú de la izquierda para ver e imprimir el Formulario D.H. 680. Una vez haga clic en este enlace, aparecerá la pantalla de criterios de selección del Certificado de vacunación de la Florida. Primero debe escoger el/los **"Tipo(s)" (Type(s)** de formulario 680 para generar la vacunas del paciente y los requerimientos. Luego, seleccione su ubicación del menú desplegable para el **"Sitio de Servicio IMM" (IMM Service Site)** junto con el nombre del padre o tutor que aparecerá en el Formulario 680.

Tendrá la opción de imprimir el formulario en diferentes formatos, de acuerdo con el uso que desee del formulario y el estado del paciente.

| Form 680                                                                       |                         |  |  |  |  |  |
|--------------------------------------------------------------------------------|-------------------------|--|--|--|--|--|
| Create a current Form 680                                                      |                         |  |  |  |  |  |
| Please Select the Type(s) of Florida Certificate of Immunization:              |                         |  |  |  |  |  |
| Part A (K-12 Requirements, Excluding 7th Grade, DOE Co                         | de 1)                   |  |  |  |  |  |
| Part A (7th Grade Requirements Only, DOE Code 8)                               |                         |  |  |  |  |  |
| Part-B (Temporary Medical Exemption) Expiration Date:                          |                         |  |  |  |  |  |
| Part-C (Permanent Medical Exemption)                                           | -                       |  |  |  |  |  |
| IMM Service Site:* TAMPA FAM NEBRASKA                                          |                         |  |  |  |  |  |
| Please choose the parent/guardian name to show on the form:                    |                         |  |  |  |  |  |
| Last Name                                                                      | First Name              |  |  |  |  |  |
| * Mother V Parent/Guardian Name: * SMITH                                       | , PAMELA                |  |  |  |  |  |
| FIf creating a Certified (e-signed) Form 680:                                  |                         |  |  |  |  |  |
| Show all certifiers                                                            |                         |  |  |  |  |  |
| Physician or Authorized Signature: Select                                      |                         |  |  |  |  |  |
|                                                                                | Create Current Form 680 |  |  |  |  |  |
| * Asterisk indicates a required field                                          |                         |  |  |  |  |  |
|                                                                                |                         |  |  |  |  |  |
| - Certified (e-signed) 6805                                                    |                         |  |  |  |  |  |
| T3643D6DHHD On 06/28/2017 by TAMPA FAMILY HEALTH CENTERS Part B View Decentify |                         |  |  |  |  |  |
| Show historical Certified (e-signed) 680s                                      |                         |  |  |  |  |  |

### 8. FORMULARIO DH 680 (cont.)

#### Certificar un Formulario 680 electrónicamente

También puede crear un Formulario DH 680 certificado electrónicamente si es autorizado por su Administrador local de la organización. Si tiene este permiso, seleccione el nombre apropiado de la lista desplegable **"Médico o Firma Autorizada" (Physician or Authorized Signature)**. El botón de **"Crear Formulario actual 680" (Create Current Form 680)** aparecerá ahora como **"Crear Formulario Certificado 680 firmado electrónicamente"** [Create Certified (e-signed) Form 680]. Haga clic en él para continuar. Tenga en cuenta que el sistema predeterminará crear un PIN para padres para permitirles acceder al formulario Certificado 680 desde una computadora personal. Si no desea asignar un PIN, deje la casilla sin marcar. Al seleccionar **"Crear PIN" (Create PIN)** para el paciente/padre en el menú, puede optar por hacerlo más tarde.

Aparecerá el formulario 680. Para completar la certificación, vaya hasta la parte inferior de la pantalla donde puede elegir certificar e imprimir el formulario o certificar el formulario solamente:

- "Certificado (firma electrónica) e Impresión" (Certify (e-sign) & Print)
- "Certificado (firma electrónica) solamente" (Certify (e-sign) Only)

| Certificate of immunization for K-12<br>PART A DOE Code 1: Immunizations are complete K-12 (Excluding 7 <sup>th</sup> gradeiniddle school requirements)<br>Anser revense first exclusion and to the table of my incentedge, the above named child has been adequately immunized for action | attendance as documented above. |                       |
|----------------------------------------------------------------------------------------------------|---------------------------------|-----------------------|
| Physician or Clinic Name:                                                                                                    | Physician or                    |                       |
| TAMPA FAM NEBRASKA                                                                                                    | Authorized Signature:           | PATRICIA JONES        |
| 8108 N NEBRASKA AVE.                                                                                                    | Electronic Certification:       | TBD                   |
| TAMPA, FL 33604                                                                                                    | Date:                           | 07/20/2017            |
| (813) 866-0950 x327                                                                                                    |                                 |                       |
|                                                                                                    |                                 |                       |
| DH 680 7/10                                                                                                    |                                 |                       |
| Certify (e-sign) & Print                                                                                                    |                                 | Certify (e-sign) Only |

Cuando se haya seleccionado uno de los dos botones, aparecerá completado el Formulario 680. El formulario certificado mostrará la firma autorizada incrustada, así como un número de certificación electrónica único y el logotipo de Florida SHOTS. Un Formulario Certificado DH 680 no es válido sin este número especial y logotipo.

También se mostrará la información de la organización, así como el nombre de usuario que emitió el formulario DH 680.

| Certificate of Immunization for K-12<br>PARIA DOE Code 1: Immunizations are complete K-12 (Excluding <sup>7th</sup> gradelmiddle school requirements)<br>I have reviewed the records available, and to the best of my knowledge, the above named child has been adequately immunized for scho | of attendance as documented above. |                |
|----------------------------------------------------------------------------------------------------|------------------------------------|----------------|
| Physician or Clinic Name:                                                                                                    | Physician or                       |                |
| TAMPA FAM NEBRASKA                                                                                                    | Authorized Signature:              | PATRICIA JONES |
| 8108 N NEBRASKA AVE.                                                                                                    | Electronic Certification:          | HTTBQ7RTDS9    |
| TAMPA, FL 33604                                                                                                    | Date:                              | 07/20/2017     |
| (813) 866-0950 x327                                                                                                    | Issued By:                         | KEENAN FARRAR  |
| DH 680 7/10                                                                                                    | _                                  | Piorida Shorts |
| Show Parent Get DH 680 Instructions                                                                                                    | Download to Pdf F                  | ile            |